## Visualization and Analysis of FLAREX Gene Expression Data with VANTED

Christian Klukas

Network Analysis Group

Leibniz Institut für Pflanzengenetik und Kulturpflanzenforschung (IPK)

> PGRC Progress Seminar (2005-11-24)

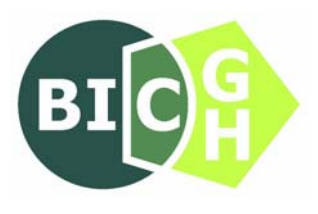

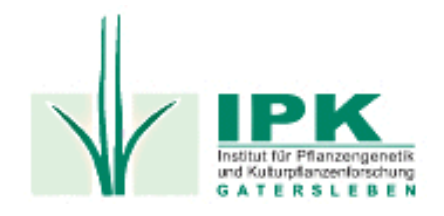

# VANTED - Visualization and Analysis of Networks containing Experimental Data Overview

- Motivation
- System overview
- VANTEDs Features
- Demo
- Discussion

### Motivation

Massively-parallel techniques generate more and more data

- > A top-down view on the biochemistry of a organism is made possible
- The amount of work needed to evaluate the data increases
  - New tools need to be evaluated or developed
- Goals
  - ☑ Show large amounts of data in a readable and understandable form
  - ☑ Consider related networks
  - Fast data evaluation with the help of statistic functions like t-test or correlation analysis, and clustering algorithms

# System overview Roots of VANTED

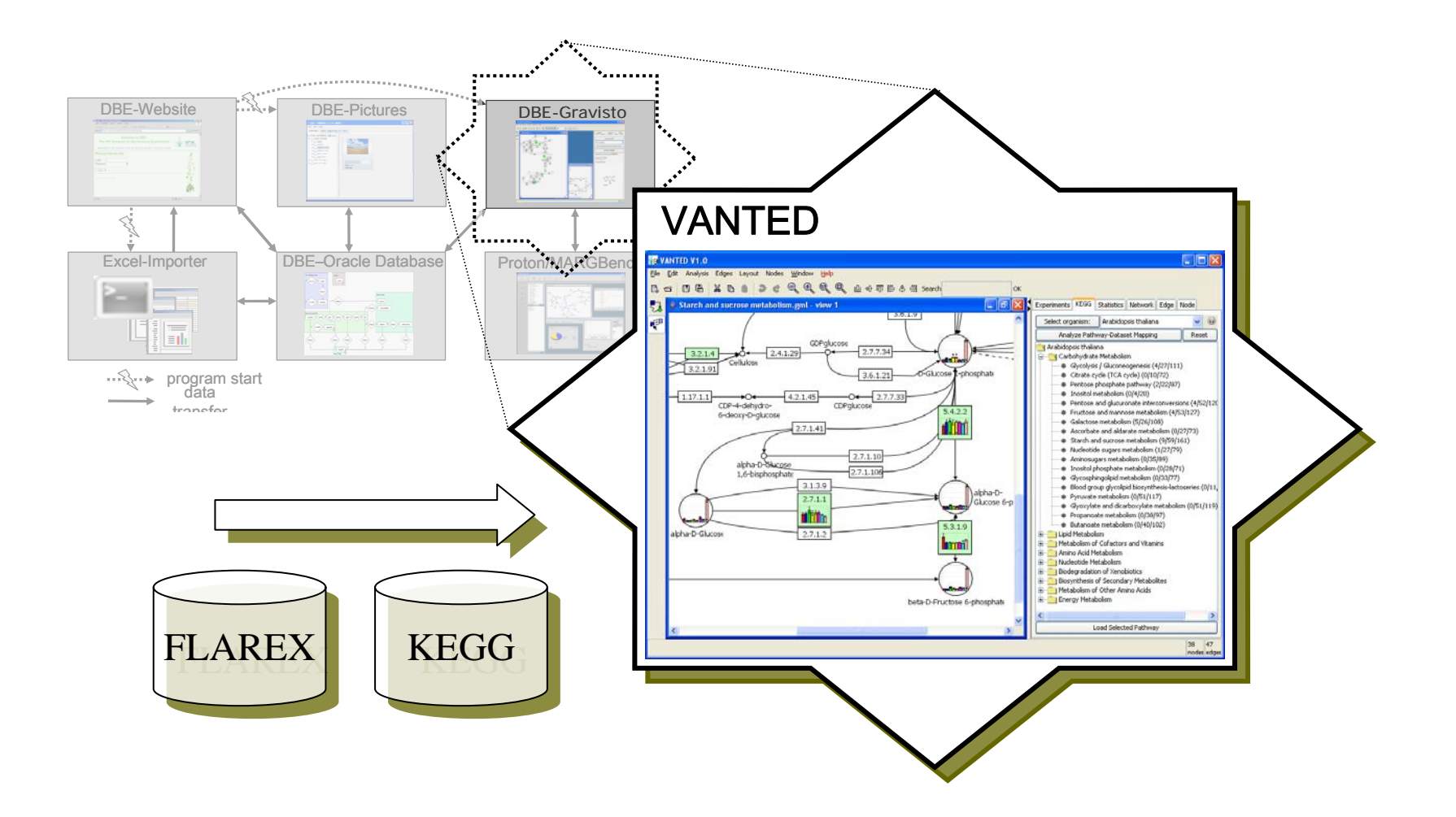

## System overview Related Tools and Devices

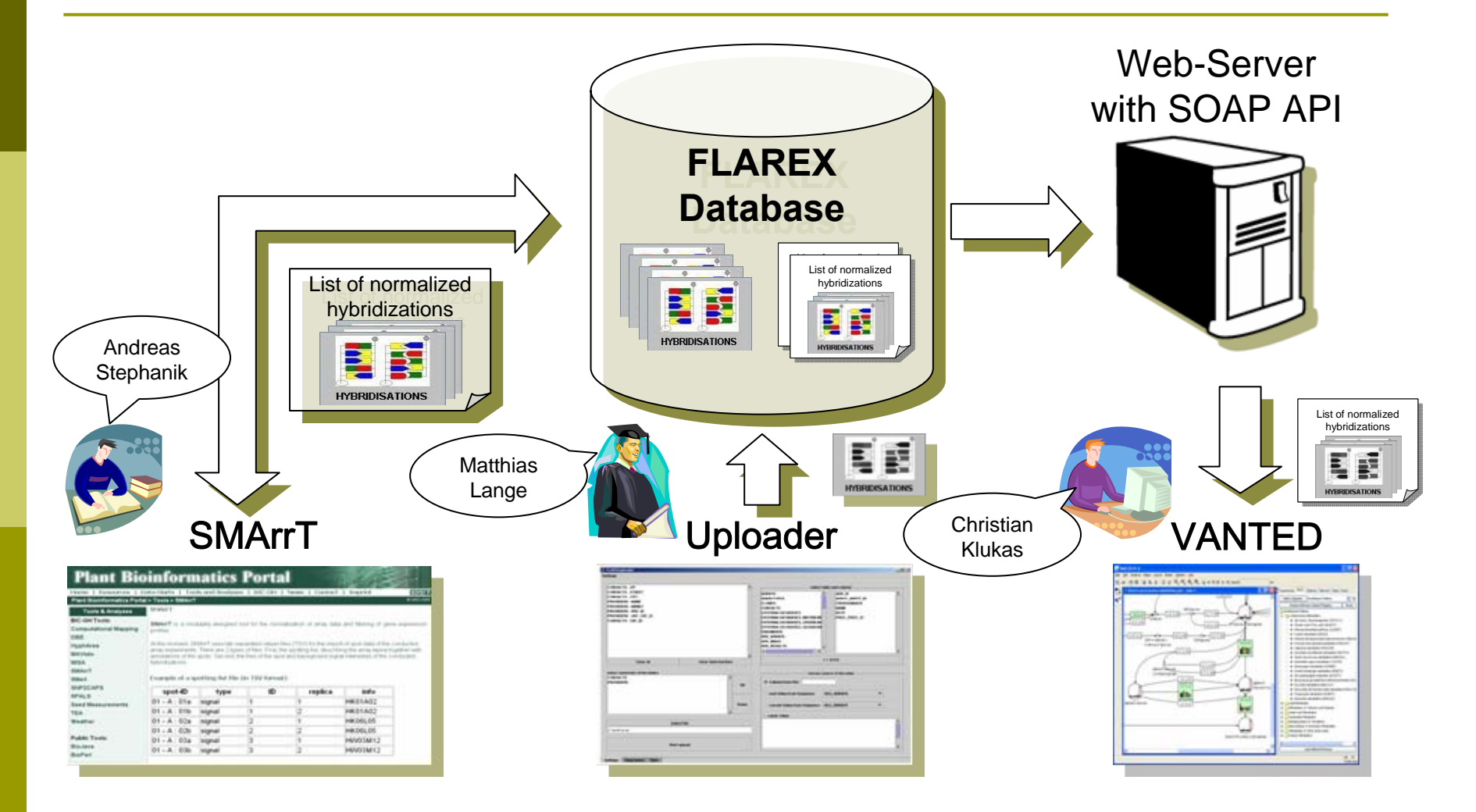

## SOAP Access to FLAREX

- API designed together with Andreas Stephanik and Matthias Lange, implemented by Karl Spies
- Contains 19 methods
- Sequence Diagram (Example for access to not-normalized spot-intensities):

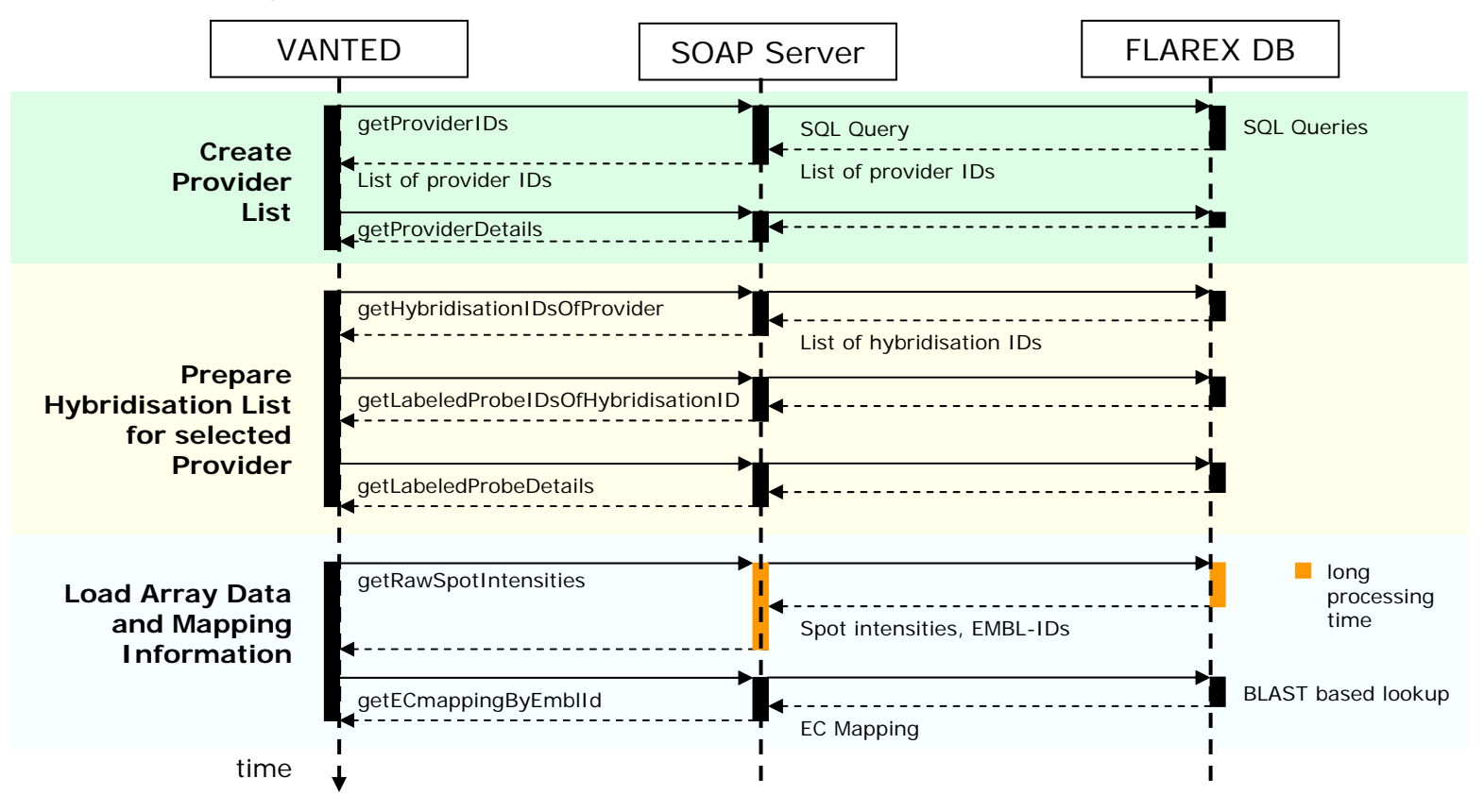

## Key Features

### Data sources

- Measurement data
  - DBE-Database (→ VANTED-DB)
  - FLAREX (Array experiment database at the IPK)
  - Excel Files (VANTED-template)
  - Text Files (J-Express format)
- Pathway data (GML, Pajek-.NET, SBML)
- Data transformation and evaluation
  - t-test, U-test, Pearson- and Spearman correlation, SOM-data clustering, various layout commands, search and filter operations, extensible with script commands
- Data export
  - Image files (JPG, PNG, PDF, SVG)
  - Print out
  - Graph files (GML, Wilmascope-.XWG, DOT)

# Loading of experimental data

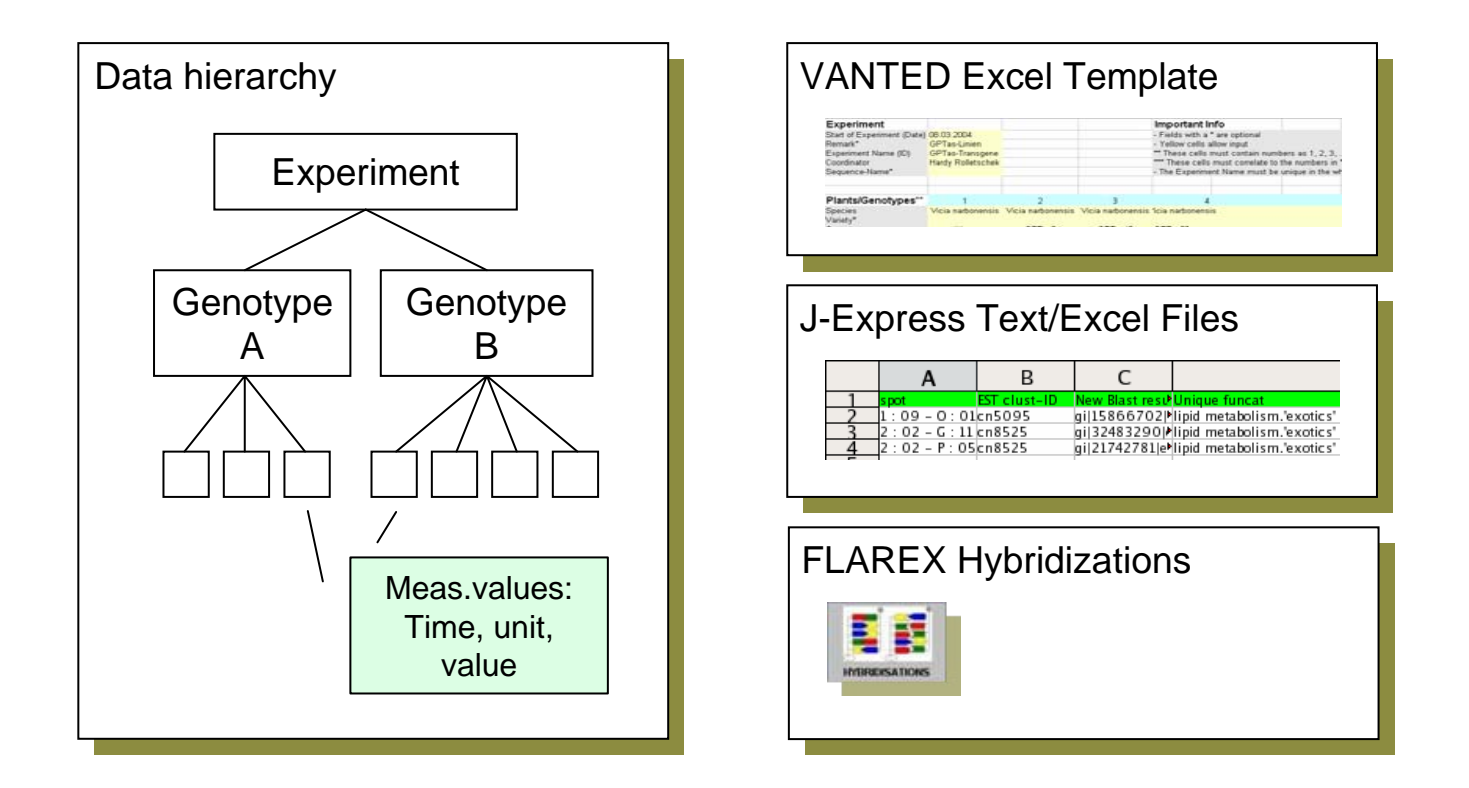

### Data-Visualization

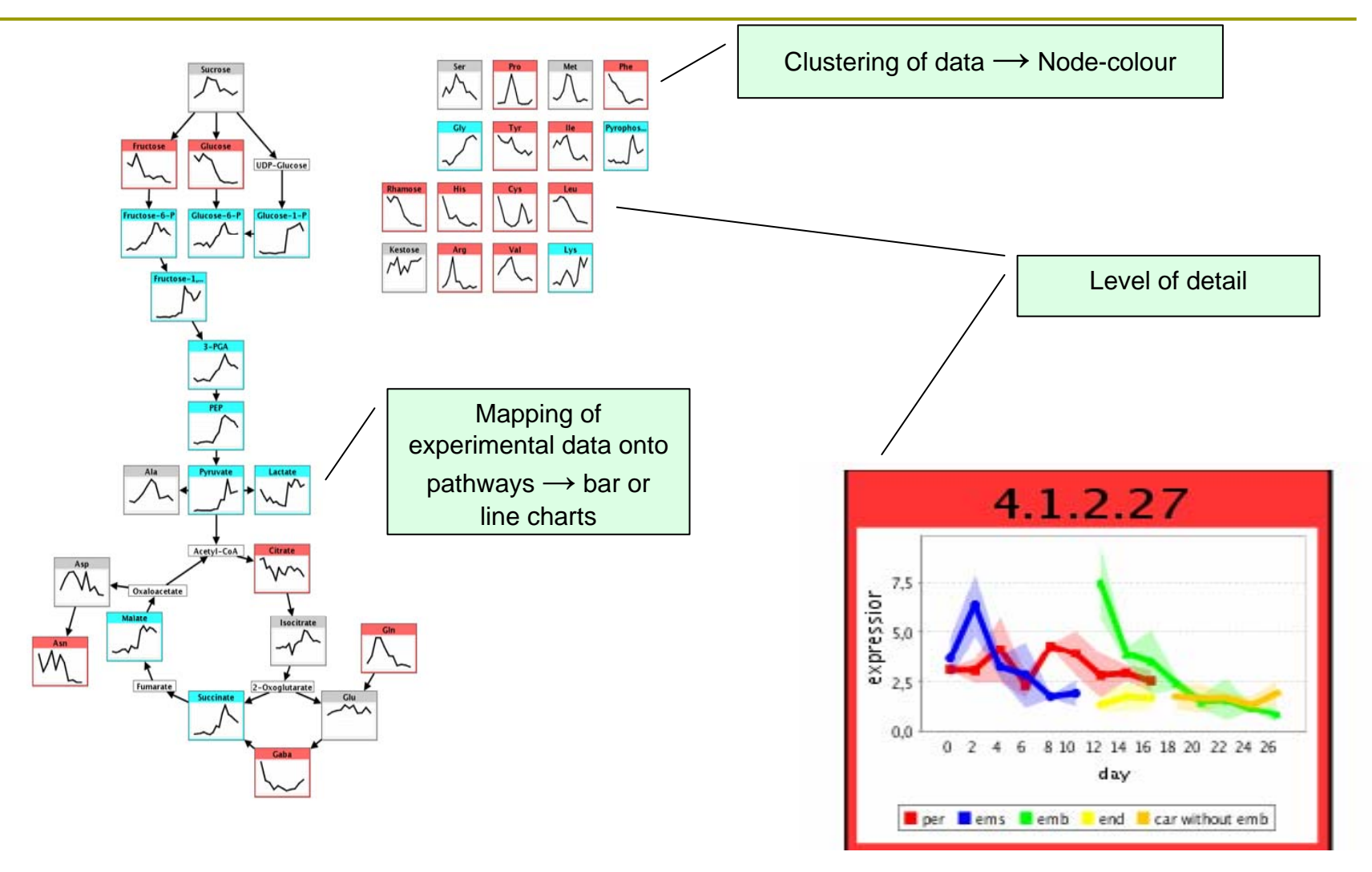

### Statistic Tests

- Analyze data samples...
  - Check for normal distribution
    - ☑ David et al. quick test
    - Chi-square test
  - Detect/Remove outliers
    - Grubbs test
  - Detection of significant mean differences with
    - ✓ t-test (2 variants)
    - ✓ U-test (rank-sum test)

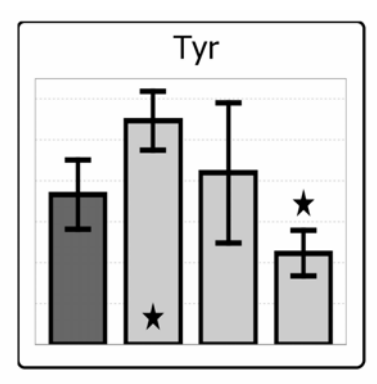

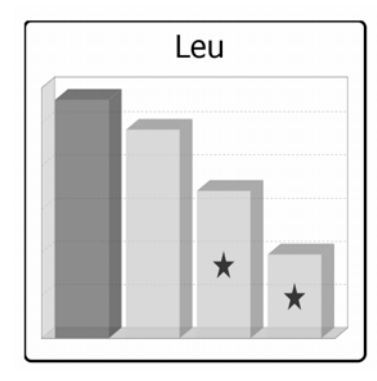

## Correlation Analysis (1/2)

- Calculation of the Pearson (linear) or Spearman (rank-order) correlation
- Detection of correlations, shifted in time:
  - Repeated correlation calculation (r<sub>i</sub>) for multiple timeoffsets (i=-3...3, t<sub>-3</sub>...t<sub>+3</sub>)
  - Using max|r<sub>i</sub>| for data visualization
- Test of significance with approximation to the tdistribution

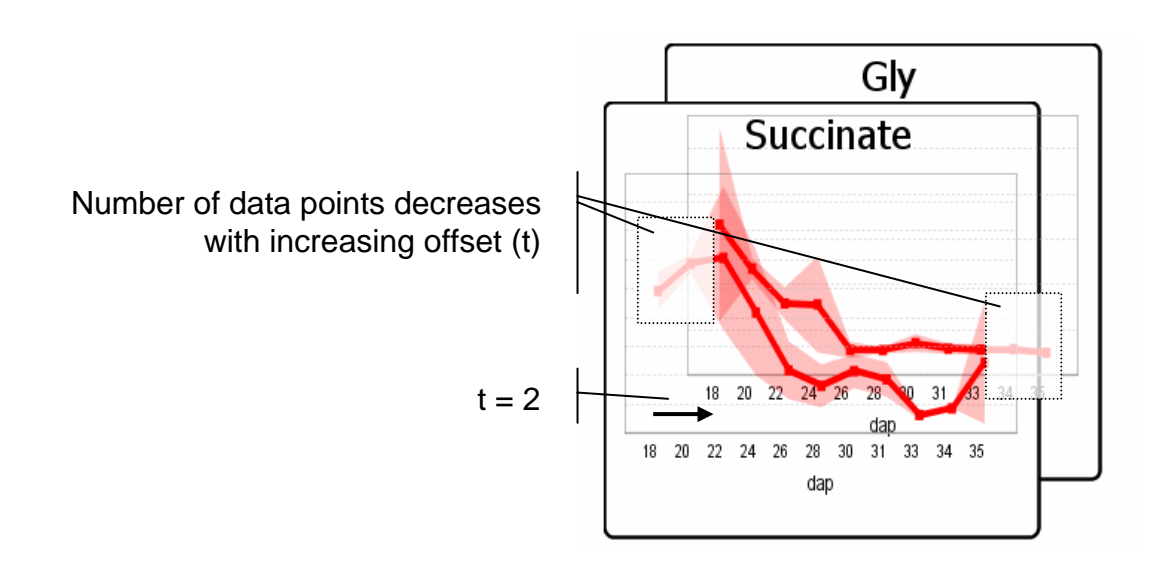

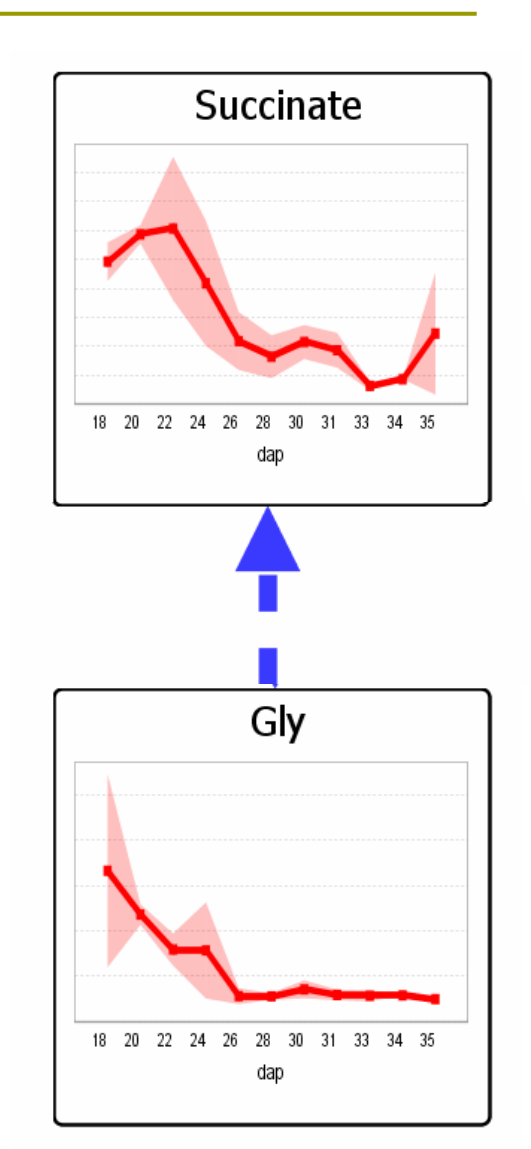

## Correlation Analysis (2/2)

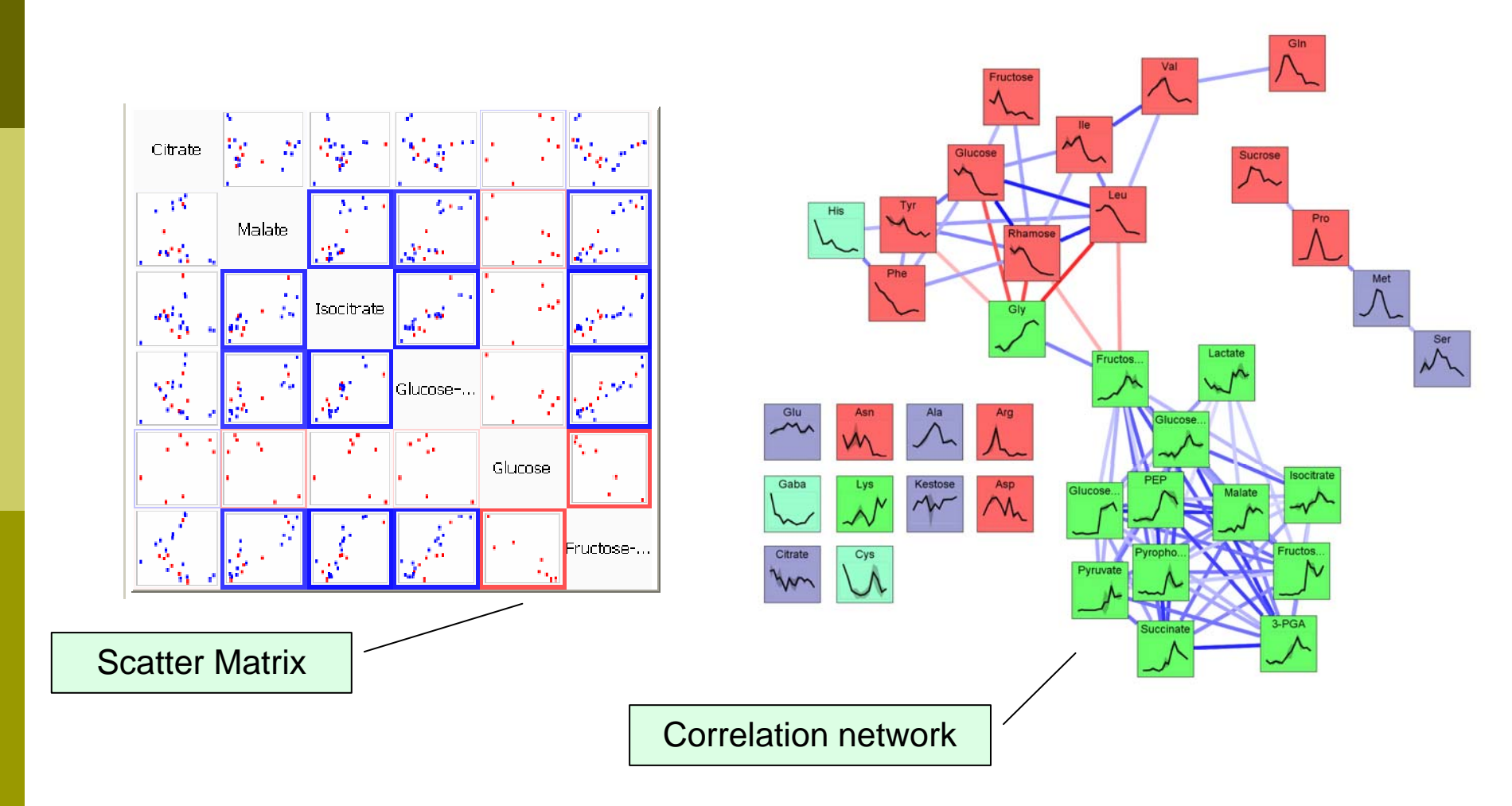

## Summary & Outlook

### Website

- http://vanted.ipk-gatersleben.de
- Publications
  - Borisjuk, Hajirezaei, Klukas, Rolletschek, Schreiber: Integrating data from biological experiments into metabolic networks with the DBE information system. In Silico Biology (2004)
  - Rolletschek, Radchuk, Klukas, Schreiber, Borisjuk: Oil storage in soybean seeds: evidence for a key role of photosynthetic oxygen release. New Phytologist (2005)
  - BMC Bioinformatics ?
- Outlook
  - Improve analysis and visualization of array data
    - Based on discussions with colleagues and feedback from users of the system
  - Display of simulated experimental data, generated with SyBME

# Thanks to Colleagues

 Ljudmilla Borisjuk, Mohammad-Reza Hajirezaei, Björn Junker, Hardy Rolletschek, Nese Sreenivasulu, Winfriede Weschke, Ruslana Radchuk

> Discussion of system features and data provision

- Matthias Lange, Uwe Scholz, Andreas Stephanik, Karl Spies
   Database services and SOAP access to FLAREX
- Dirk Koschützki, Falk Schreiber
   Support and Inspiration

# Software Demo

### 1. Loading of Array Data

- 23 Hybridizations:
  - Wild type / trangenic line
  - 6 time points
  - ~ 146000 measurement values
  - ~ 3800 clones
- 2. Filter Dataset
  - **Remove 50% of the data with highest average standard deviations**
  - Remove 90% of remaining nodes with low differences between wild type and transgenic line
- 3. Detect Common Developmental Patterns (SOM-Clustering)

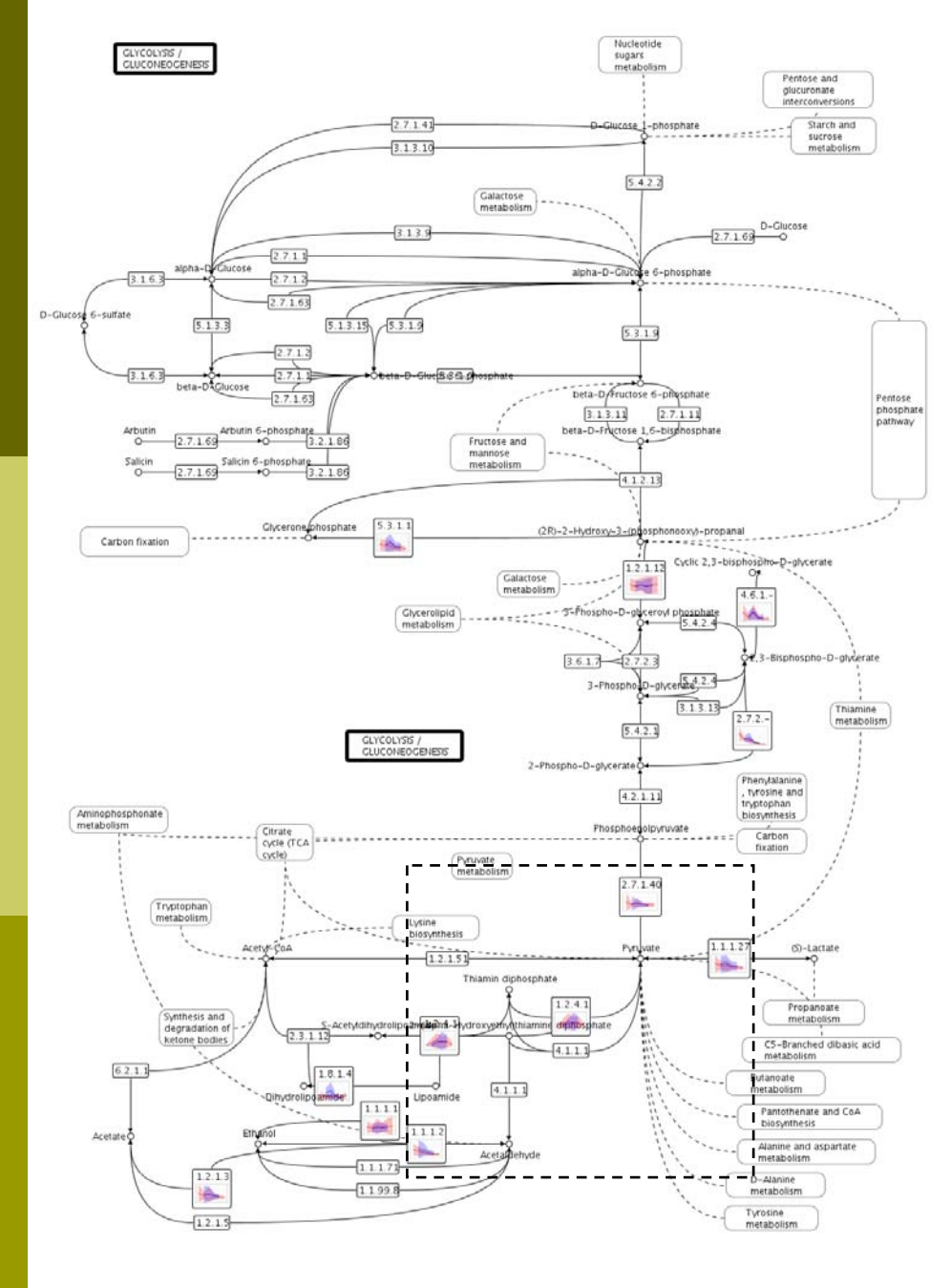

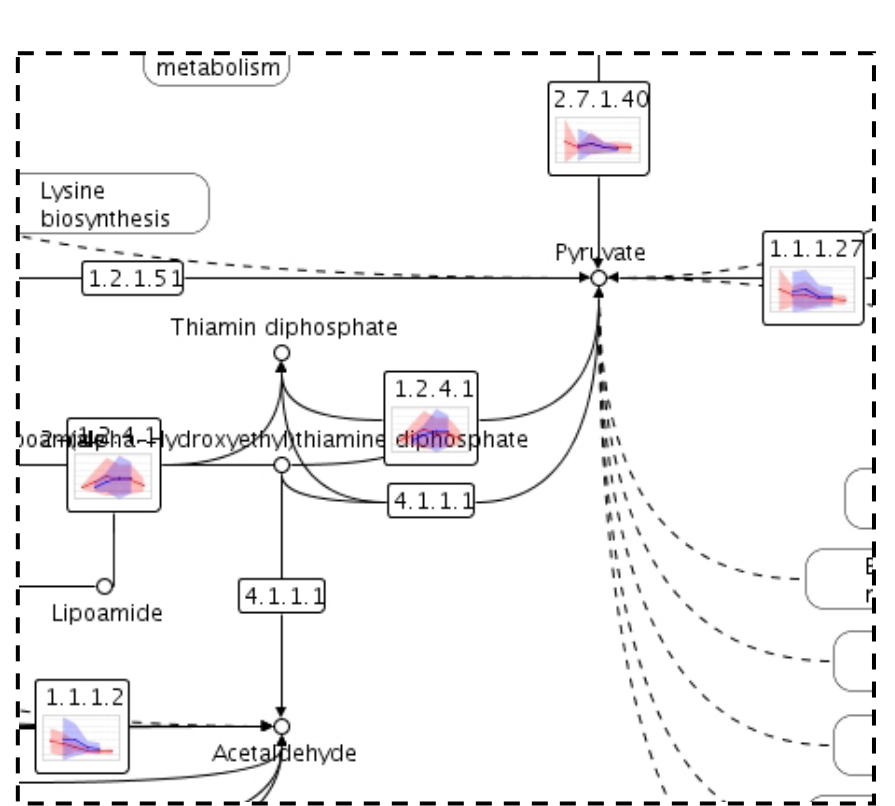

| NB V  | INTE   | D BE IA    |           |         |            |       |                |      |                 |         |         |   |                                                                                                    |                                                                                                    |                                                                                                    |            | کالاتار |
|-------|--------|------------|-----------|---------|------------|-------|----------------|------|-----------------|---------|---------|---|----------------------------------------------------------------------------------------------------|----------------------------------------------------------------------------------------------------|----------------------------------------------------------------------------------------------------|------------|---------|
| Eile  | Edit   | Analysis   | Edges (   | Graph   | Layout     | Nodes | <u>W</u> indow | Help |                 |         |         |   |                                                                                                    |                                                                                                    |                                                                                                    |            |         |
| ₿.    | 6      | 06         | × •       |         | <b>ə</b> e | Q     | € @            | Q    | <u>001</u> -0}- | 바 후 뤽 팬 | Search: |   |                                                                                                    |                                                                                                    | ок                                                                                                    |            |         |
|       |        |            |           |         |            |       |                |      |                 |         |         | 1 | Experiments                                                                                                    | KEGG                                                                                                    | Statistics                                                                                                    |            |         |
|       |        |            |           |         |            |       |                |      |                 |         |         | 8 | DBE-Databas                                                                                                    | se .                                                                                                    |                                                                                                    |            | 4       |
|       |        |            |           |         |            |       |                |      |                 |         |         |   | Flarex (in de                                                                                                    | velopme                                                                                                    | ent, not working)                                                                                                    |            | 4       |
|       |        |            |           |         |            |       |                |      |                 |         |         |   |                                                                                                    |                                                                                                    | List Providers                                                                                                    |            | Login   |
|       |        |            |           |         |            |       |                |      |                 |         |         |   | User 19:<br><b>Ruslana Ra</b><br>CITY: Gatersl<br>COUNTRY: G<br>EMAIL: ruslai<br>HYBRIDISAT<br>STREET: Cor<br>TEL: ++49 39<br>Hybridise<br>NAME: 24_<br>Hybridise<br>NAME: 34_<br>Hybridise<br>NAME: 24_<br>Hybridise<br>NAME: 24_<br>Hybridise<br>NAME: 24_<br>Hybridise<br>NAME: 24_ | adchuk<br>eben<br>iermany<br>har@ipk<br>IONS: 3:<br>rensstr. 1<br>482 5264<br>tion<br>19_1<br>tion<br>19_2<br>tion<br>15_1<br>tion<br>15_2<br>tion<br>15_2<br>tion<br>17_1<br>tion<br>17_2<br>Gene Ir<br>t Data f | -gatersleben.de<br>-gatersleben.de<br>8<br>85:<br>86:<br>87:<br>88:<br>89:<br>90:<br>htensities for Hybridisation IDs 85, 86, 87, 88, 89, 91 | ), 91, 92, |         |
|       |        |            |           |         |            |       |                |      |                 |         |         |   | Please Walt                                                                                                    | (up to                                                                                                    | a rew minutes)                                                                                                    |            | iton    |
| Get D | ata fr | or Hybridi | sation ID | 85 (1)) | 38)        |       |                |      |                 |         |         |   |                                                                                                    |                                                                                                    |                                                                                                    |            | otop    |
|       |        |            |           | (       |            |       |                |      |                 |         |         | _ |                                                                                                    |                                                                                                    |                                                                                                    |            |         |

10

| Ve V | ANTE         | D BETA   |         |           |       |       |               |               |      |            |               |     |     |         |   |               |          |                 |    |   | × |
|------|--------------|----------|---------|-----------|-------|-------|---------------|---------------|------|------------|---------------|-----|-----|---------|---|---------------|----------|-----------------|----|---|---|
| File | <u>E</u> dit | Analysis | Edges G | raph      | Layou | ut No | odes <u>V</u> | <u>/indow</u> | Help |            |               |     |     |         |   |               |          |                 |    |   |   |
| [≱   | 6            | 86       | 20      | 0         | 9     | e (   | e e           |               | Q    | <u>001</u> | 0) <u>0</u> 1 | 冒   | 후 릐 | Search: |   |               |          | ок              |    |   |   |
|      |              |          |         |           |       |       |               |               |      |            |               |     |     |         | 1 | Experiments   | KEGG     | Statistics      |    |   |   |
|      |              |          |         |           |       |       |               |               |      |            |               |     |     |         |   | DBE-Databa    | se       |                 |    | * | 7 |
|      |              |          |         |           |       |       |               |               |      |            |               |     |     |         |   | Flarex (in de | evelopme | ent, not workin | g) |   | 7 |
|      |              |          |         |           |       |       |               |               |      |            |               |     |     |         |   | Load Input F  | ⁼ile     |                 | (  | 0 | 7 |
|      |              |          |         |           |       |       |               |               |      |            |               |     |     |         |   |               |          |                 |    |   |   |
|      |              |          |         |           |       |       |               |               |      |            |               |     |     |         |   |               |          |                 |    |   |   |
|      |              |          |         |           |       |       |               |               |      |            |               |     |     |         |   |               |          |                 |    |   |   |
|      |              |          |         |           |       |       |               |               |      |            |               |     |     |         |   |               |          |                 |    |   |   |
|      |              |          |         |           |       |       |               |               |      |            |               |     |     |         |   |               |          |                 |    |   |   |
|      |              |          |         |           |       |       |               |               |      |            |               |     |     |         |   |               |          |                 |    |   |   |
|      |              |          |         |           |       |       |               |               |      |            |               |     |     |         |   |               |          |                 |    |   |   |
|      |              |          |         |           |       |       |               |               |      |            |               |     |     |         |   |               |          |                 |    |   |   |
|      |              |          |         |           |       |       |               |               |      |            |               |     |     |         |   |               |          |                 |    |   |   |
|      |              |          |         |           |       |       |               |               |      |            |               |     |     |         |   |               |          |                 |    |   |   |
|      |              |          |         |           |       |       |               |               |      |            |               |     |     |         |   |               |          |                 |    |   | _ |
|      |              |          |         | 00 - H.M. |       |       | a an as       |               | 141  |            | -             | 105 |     |         |   |               |          |                 |    |   | _ |

Welcome to VANTED - Visualization and Analysis of Networks containing Experimental Data! In the Help menu you find a tutorial section which quickly gives an overview of the various features of this application. Furthermore you will find [?] buttons throughout the system which point directly to the topics of interest. If you experience problems or would like to suggest enhancements, feel free to use the Send feedback command in the Help menu!

| Compose Experiment Dataset 🛛 🔀 |                          |   |  |  |  |  |  |  |  |  |
|--------------------------------|--------------------------|---|--|--|--|--|--|--|--|--|
| Experiment Name*               | [Enter Experiment-Name]  |   |  |  |  |  |  |  |  |  |
| Remark                         |                          | 1 |  |  |  |  |  |  |  |  |
| Coordinator*                   | Ruslana Radchuk          |   |  |  |  |  |  |  |  |  |
| Experiment Started             | •                        |   |  |  |  |  |  |  |  |  |
| Time Points                    | Time Points              |   |  |  |  |  |  |  |  |  |
| Time Unit                      | days after pollination   |   |  |  |  |  |  |  |  |  |
| Plant Names*                   | Plant Names 🔷 💎          |   |  |  |  |  |  |  |  |  |
| Genotypes*                     | Genotypes 🔷              |   |  |  |  |  |  |  |  |  |
| Select Identifier*             | IPK Gene Identifiers 🛛 👻 |   |  |  |  |  |  |  |  |  |
|                                | * values must be set     |   |  |  |  |  |  |  |  |  |
| OK Cance                       | 9                        |   |  |  |  |  |  |  |  |  |

| Compose Experi     | ment Dataset       |      | ×  |  |
|--------------------|--------------------|------|----|--|
| Experiment Name*   | Enter Experiment   | -Nam | e] |  |
| Remark             |                    |      |    |  |
| Coordinator*       | Ruslana Radchuk    |      |    |  |
| Experiment Started |                    |      |    |  |
|                    | Time Points        | •    | 4  |  |
|                    | Hybridisation 85   | 13   |    |  |
|                    | Hybridisation 86   | 13   |    |  |
|                    | Hybridisation 87   | 15   |    |  |
|                    | Hybridisation 88   | 15   |    |  |
|                    | Hybridisation 89   | 17   |    |  |
|                    | Hybridisation 90   | 17   |    |  |
|                    | Hybridisation 91   | 19   |    |  |
|                    | Hybridisation 92   | 19   |    |  |
|                    | Hybridisation 93   | 11   |    |  |
| Time Points        | Hybridisation 94   | 11   |    |  |
|                    | Hybridisation 95   | 13   |    |  |
|                    | Hybridisation 96   | 13   |    |  |
|                    | Hybridisation 97   | 15   |    |  |
|                    | Hybridisation 98   | 15   |    |  |
|                    | Hybridisation 99   | 17   |    |  |
|                    | Hybridisation 100  | 17   |    |  |
|                    | Hybridisation 101  | 19   |    |  |
|                    | Hybridisation 102  | 19   |    |  |
|                    | Hybridisation 103  | 21   |    |  |
|                    | Hybridisation 104  | 21   |    |  |
| Time Unit          | days after pollina | tion |    |  |
| Plant Names*       | Plant Names        |      | *  |  |
| Genotypes*         | Genotypes          |      | ٠  |  |
| Select Identifier* | IPK Gene Identifie | rs   | ~  |  |
|                    | * values must be s | et   |    |  |
|                    | el 📄               |      |    |  |

| VB V         | ANTE         | D BETA    |            |          |         |        |               |               |                |               |            |   |      | $[\times]$ |
|--------------|--------------|-----------|------------|----------|---------|--------|---------------|---------------|----------------|---------------|------------|---|------|------------|
| <u>F</u> ile | <u>E</u> dit | Analysis  | Edges      | Graph    | Layout  | Nodes  | <u>W</u> indo | ∾ <u>H</u> el | D              |               |            |   |      |            |
| Ľ,           | 6            | 88        | <b>%</b> ( |          | 9 e     | Q      | •             |               | <u>00+</u> -00 |               | 🗐 Search:  |   |      | Ок         |
|              |              |           |            |          |         |        |               | Exp           | eriments       | KEGG Statis   | itics      |   |      |            |
|              |              |           |            |          |         |        |               | DE            | E-Databa       | se            |            |   |      | *          |
|              |              |           |            |          |         |        |               | Fk            | irex (in de    | velopment, no | t working) |   |      | *          |
|              |              |           |            |          |         |        |               | Lo            | ad Input F     | File          |            |   | ۲    | *          |
|              |              |           |            |          |         |        |               |               |                |               |            |   |      |            |
|              |              |           |            |          |         |        |               |               |                |               |            |   |      |            |
|              |              |           |            |          |         |        |               |               |                |               |            |   |      |            |
|              |              |           |            |          |         |        |               |               |                |               |            |   |      |            |
|              |              |           |            |          |         |        |               |               |                |               |            |   |      |            |
|              |              |           |            |          |         |        |               |               |                |               |            |   |      |            |
|              |              |           |            |          |         |        |               | Cr            | ate Data:      | set           |            |   |      |            |
|              |              |           |            |          |         |        |               | Pro           | cessing Da     | ata           |            |   |      |            |
|              |              |           |            |          |         |        |               | Ple           | ase wait       | ,             |            |   |      |            |
| _            |              |           |            |          |         |        |               |               |                |               |            | l | Stop |            |
| Proce        | essin        | g data:72 | 948 valu   | les fron | n 19000 | sample | es (50%       | ), 3823       | l substar      | nces          |            |   |      |            |

[Enter Experiment-Name]

Close this Tab

#### Perform Data Mapping

 $\Delta$ 

~

~

(if no graph window is open, a node grid will be created in a new editor window)

#### Experiment Info

Experiment-Name: [Enter Experiment-Name] Remark: Coordinator: Ruslana Radchuk Measurement values: 146092 Import time: Tue Nov 22 11:19:57 CET 2005 Experiment started: Tue Nov 22 11:19:43 CET 2005

#### Specify Mapping-Data

#### Time Points

days after pollination 11 days after pollination 13 days after pollination 15 days after pollination 17

days after pollination 19

Plants/Genotypes

34 ([Enter Genotype]) id=1

WT ([Enter Genotype]) id=2

#### Specify Mapping-Options

Map empty datasets

Useful if more than one (incomplete) dataset will be mapped onto the nodes)

Create new nodes for datasets that can otherwise not be mapped onto the active graph/nodes

Ask for user-given mapping if no automatic mapping is possible.

#### Data Mapping Task

Map XML data for substance PSC12K03 to node Node ID=1129

Add new graph node finished

Stop

4 min

2

.

### [\* 🗃 🖫 💑 🖸 👔 🤰 C 🔍 C 🔍 C 🔍 C 🔍 U 🕂 町 臣 冬 릐 Search:

ALANAL ALANAL ALANAL ALANAL ALANAL ALANAL ALANAL ALANAL ALANAL ALANAL ALANAL ALANAL ALANAL ALANAL ALANAL ALANAL 

OK

>

### **BSH Script**

### Calculate Average Standard Deviation of Samples

- Goal:
  - Remove 50% of the data with highest average standard deviations
- 1. Calculate average standard deviation for all clones (graph nodes)

```
//@Nodes:Calculate Average Sample StdDev§
series = node.getMappedSeriesData();
stddevs = new ArrayList();
for (SeriesData sd : series)
    stddevs.addAll(sd.getStdDevValues());
double sum = 0;
int i=0;
for (Double stddev : stddevs)
    sum += stddev;
node.setAttributeValue("script", "avg_stddev",
    new Double(sum/stddevs.size()));
```

 $s = \sqrt{\frac{\sum_{i=1}^{n} (X_i - \overline{X})^2}{1}}$ 

The standard deviation value represents the average distance of a set of scores from the mean.

### **BSH Script**

### Calculate Average Ratio of Sample-Mean Differences

- Goal:
  - Identify clones with high differences between wild type / transgenic line
- 1. Calculate ratio-difference for all clones (graph nodes)

### BSH Script Remove 50% of clones with highest average standard deviation

### BSH Script Remove 90% of clones with low average ratio between WT / transgenic line

### VANTED BETA

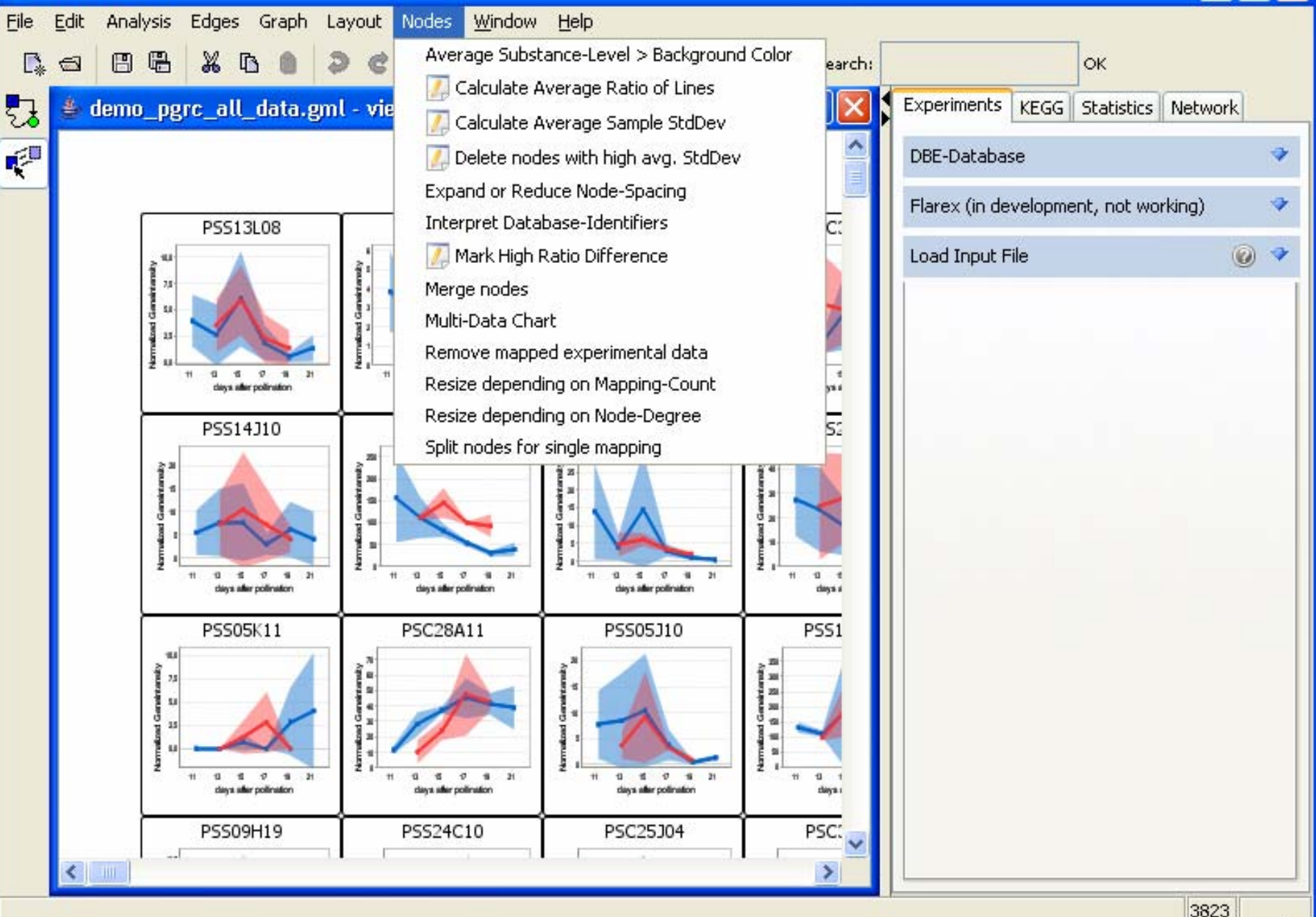

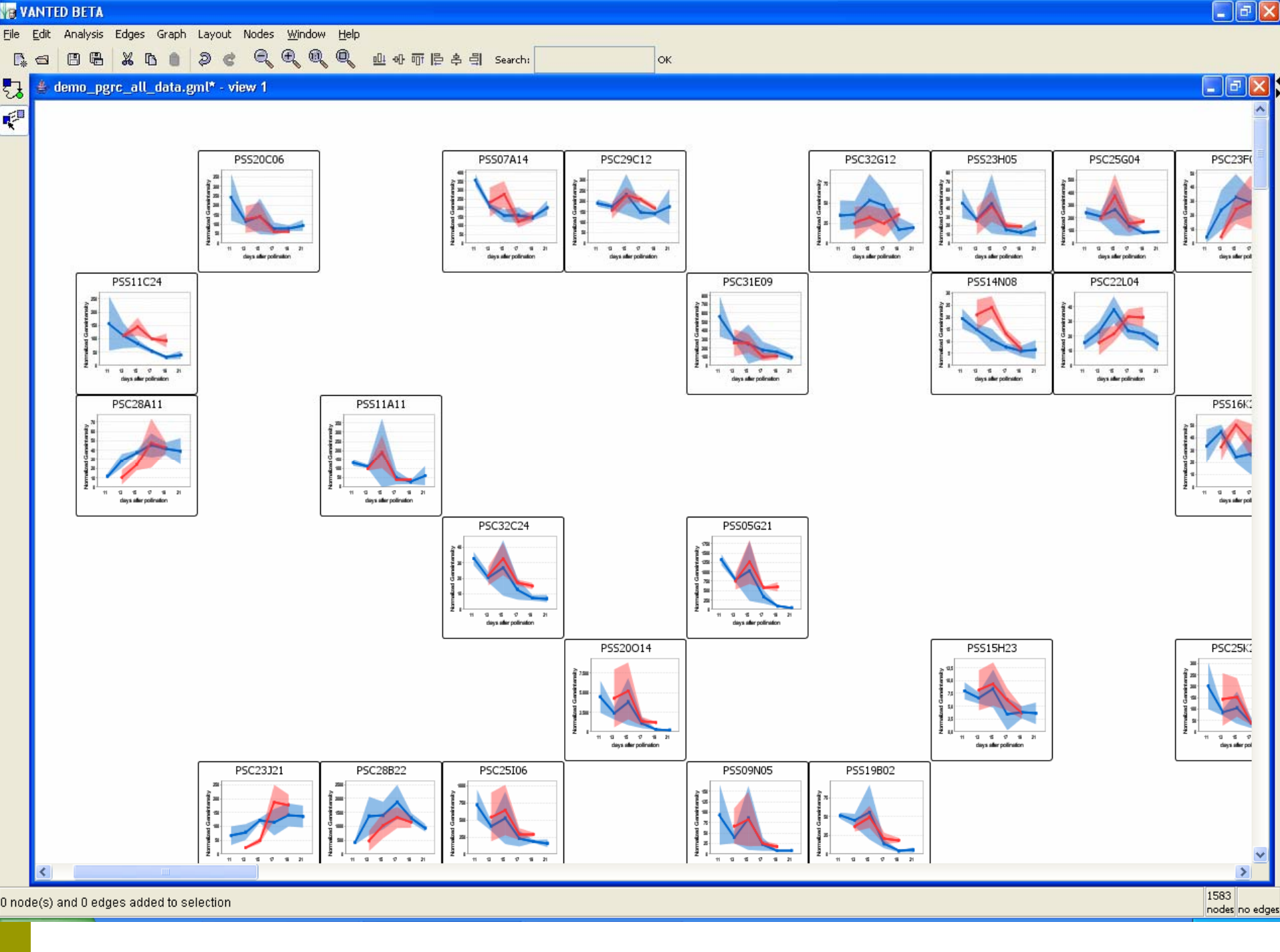

23

₹ª

- P 🛛

<u>File E</u>dit Analysis Edges Graph Layout Nodes <u>W</u>indow <u>H</u>elp

[4 🗃 🖪 🖁 👗 № 💼 ② C C C C C C C Q C L O F F P キ 引 Search:

👙 demo\_pgrc\_all\_data.gml<u>\* - view 1</u>

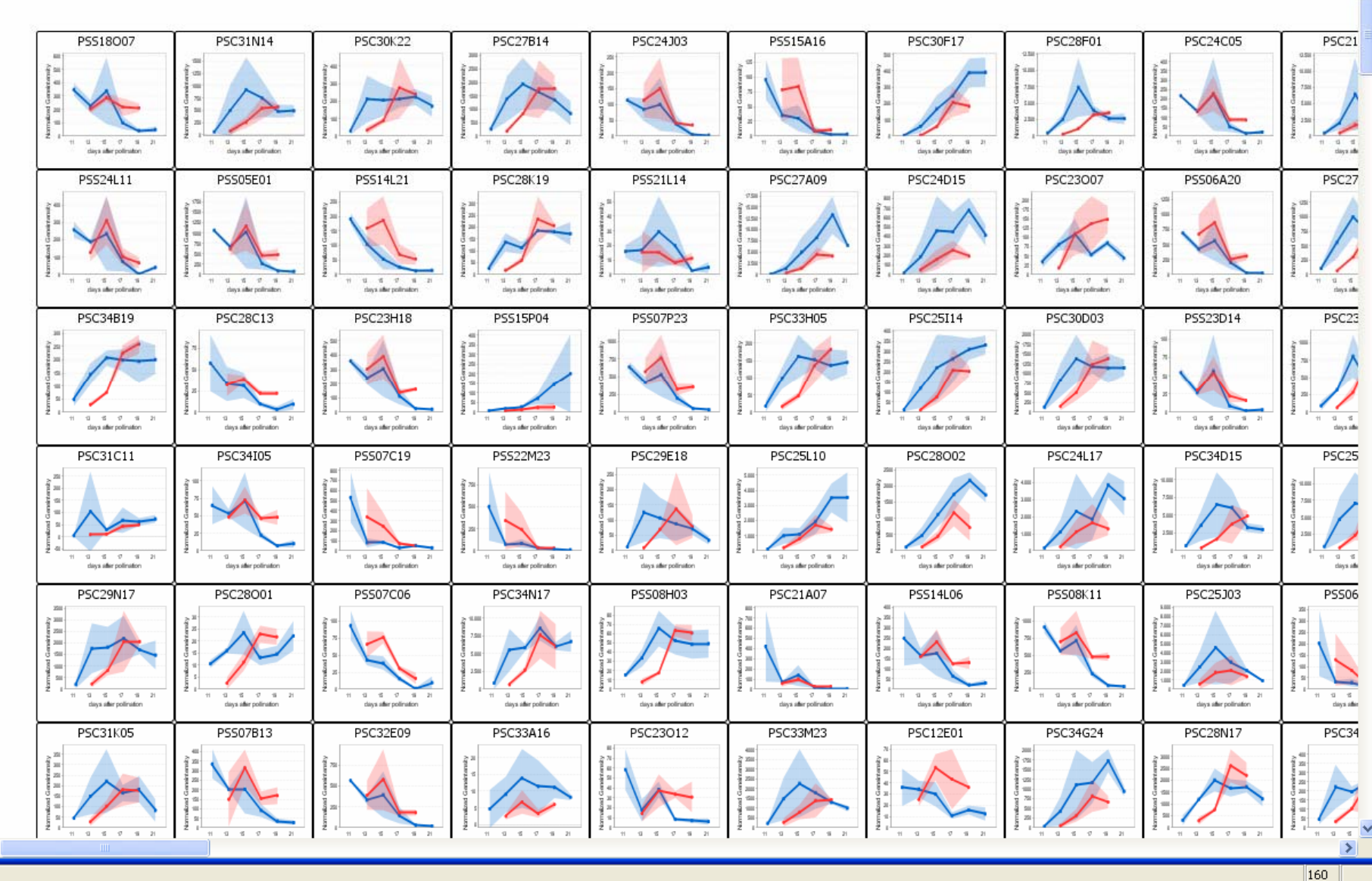

OK

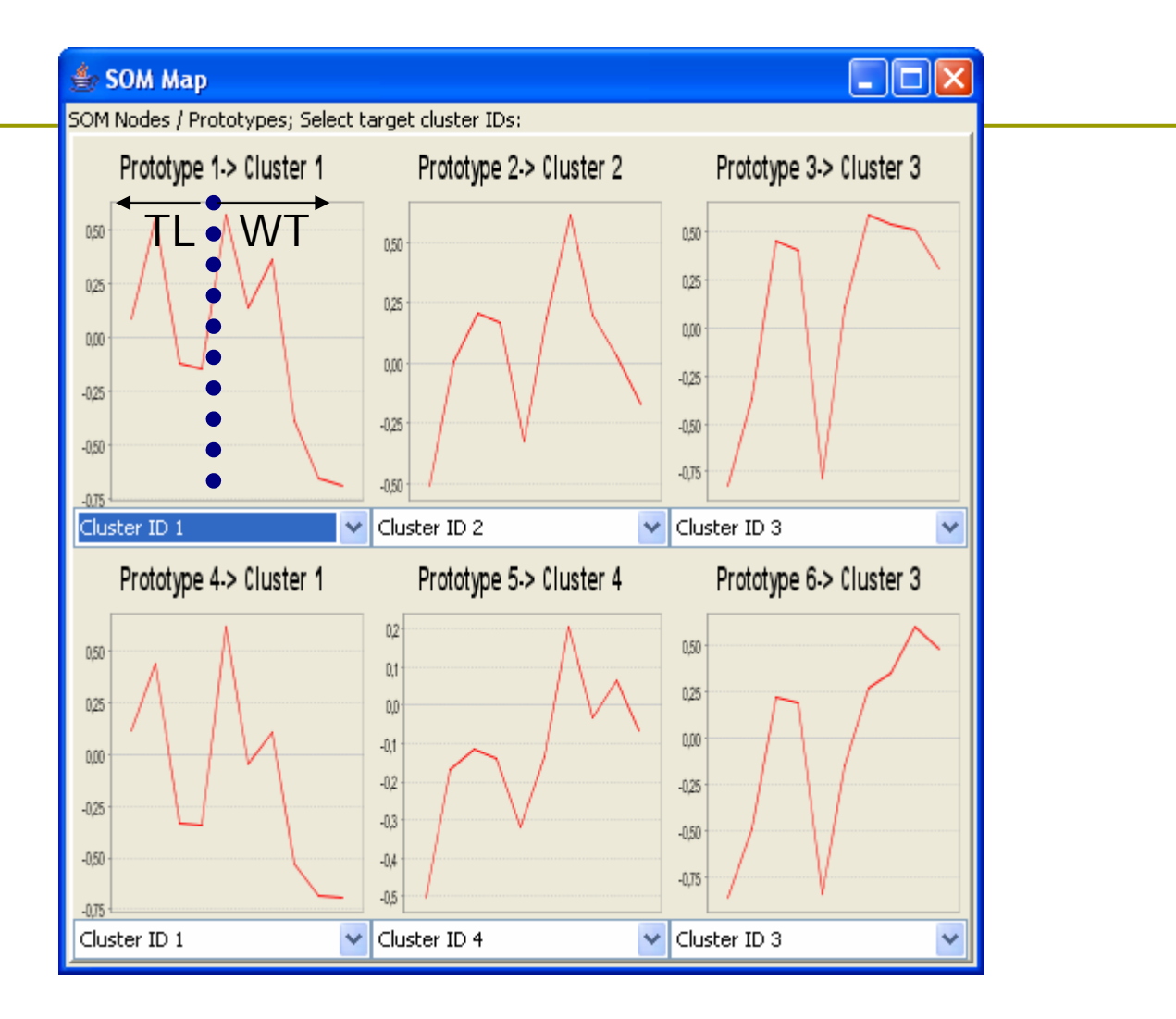

2

E.

🕜 🔶

@ 4

4 🗘

0 🗘

10 🗘

Eile Edit Analysis Edges Graph Layout Nodes <u>Wi</u>ndow <u>H</u>elp

PSCNLI

PSCIIKI

PSC2963

PSCHO

AVE

[ 🔄 🖪 🖶 👗 🖪 🔵 🧶 🔍 🔍 🔍 🔍 🖳 🖉 🖷 🗦 🚔 Search:

ME

PSC21L

PGC23

👙 demo\_pgrc\_all\_data.gml\* - view 1

- 7 🛛

OK

PSC27P

Experiments KEGG Statistics Network Node ٩ Graph Directed Edges 🔽 Charting (all nodes) IHMM Bar-Outline/Line Thickness Horizontal/Vertical ~ Label Rotation (degree) Series Colors N 0 2 4 6 8 10 Show Category Labels ~ da 2,5 Show Range Labels V T-Test-Marker Size Use SE instead of SD for Error-Bar

Network Attributes

Cluster-Colors

Charting (all line-charts)

Error-Bar Line-Thickness

Shape-Size

Show Error as Fill-Range

Show Error as vert. Line

Image: Show Error as vert. Line

Image: Show Error as vert. Line

Image: Show Error as vert. Line

Image: Show Error as vert. Line

Image: Show Error as vert. Line

Image: Show Error as vert. Line

Image: Show Error as vert. Line

Image: Show Error as vert. Line

Image: Show Error as vert. Line

Image: Show Error as vert. Line

Image: Show Error as vert. Line

Image: Show Error as vert. Line

Image: Show Error as vert. Line

Image: Show Error as vert. Line

Image: Show Error as vert. Line

Image: Show Error as vert. Line

Image: Show Error as vert. Line

Image: Show Error as vert. Line

Image: Show Error as vert. Line

Image: Show Error as vert. Line

Image: Show Error as vert. Line

Image: Show Error as vert. Line

Image: Show Error as vert. Line

Image: Show Error as vert. Line

Image: Show Error as vert. Line

Image: Show Error as vert. Line

Image: Show Error as vert. Line

Image: Show Error as vert. Line

Image: Show Error as vert. Line

Image: Show Error as vert. Line

Image: Show Error as vert. Line

Image: Show Error as vert. Line

Image: Show Error as vert. Line

Image: Show Error as vert. Line<

Apply & Redraw

>

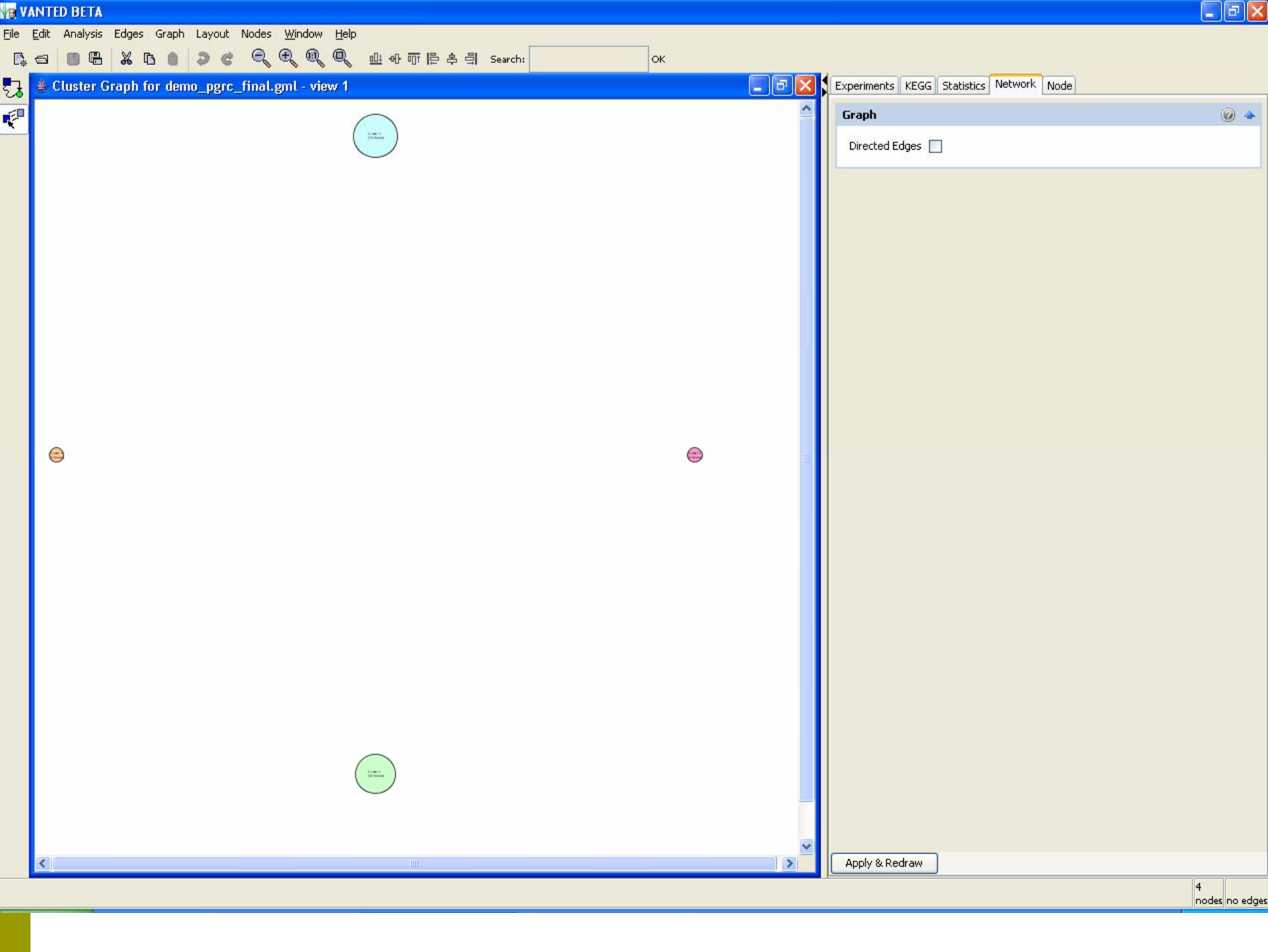

| V B    | NTED BETA               |             |                                       |                   |                |                            |         |      |     |    |       |            |                           |            |            |               |      |
|--------|-------------------------|-------------|---------------------------------------|-------------------|----------------|----------------------------|---------|------|-----|----|-------|------------|---------------------------|------------|------------|---------------|------|
| Eile   | <u>E</u> dit Analysis B | Edges Graph | Layout N                              | odes <u>W</u> ind | w <u>H</u> elp | )                          |         | 12   |     |    |       |            |                           |            |            |               |      |
| ₿.     | a 8 B                   | % 🗅 🌒       | 9 ¢                                   | <b>q q</b> 6      | l Q            | . 에 제 바 비                  | ) 립 Sea | rch: |     | ок |       |            |                           |            |            |               |      |
| 23     | 🛔 demo_pgro             | c_final.gml | view 1                                |                   |                |                            |         |      |     |    | - 7 🛛 | Experimer  | nts KEGG Stati            | istics Ne  | twork Node |               |      |
| ₹"     |                         |             |                                       |                   | K K            |                            |         |      |     |    | ^     | Graph      |                           |            |            |               | 0 🍝  |
|        |                         |             |                                       | 10                | 1              |                            |         |      |     |    |       | Directe    | d Edges 🔽                 |            |            |               |      |
|        |                         |             |                                       |                   |                |                            |         |      |     |    |       | Chartin    | g (all nodes)             |            |            |               | 0 4  |
|        |                         |             |                                       |                   |                |                            |         |      |     |    |       | Bar-Ou     | tline/Line Thickne        | ess        | H          | 1h            | 4 🧘  |
|        |                         |             |                                       | 1                 |                |                            |         |      |     |    |       | Horizor    | ital/Vertical             |            | ~          |               |      |
|        |                         |             |                                       | 40                |                |                            |         |      |     |    |       | Label R    | otation (degree)          | i.         |            |               | 0 🗘  |
|        |                         |             |                                       | 10                |                |                            |         |      |     |    |       | Series     | Colors                    |            | ~          | ~             |      |
|        |                         |             |                                       |                   |                |                            |         |      |     |    |       | Show C     | ategory Labels            |            | 0246       | 5 8 10<br>day |      |
|        |                         |             |                                       |                   |                |                            |         |      |     |    |       | Show F     | ange Labels               |            | 2,5        |               |      |
|        |                         |             |                                       |                   |                |                            |         |      |     |    |       | T-Test-    | Marker Size               |            | * *        |               | 10 🗘 |
|        |                         |             |                                       |                   |                |                            |         |      | 4   |    |       | Use SE     | instead of SD for         | r Error-Ba | ır 🔲 🗌     |               |      |
|        |                         | 6           |                                       |                   |                |                            | 5       | AL   | TA. |    |       | Networ     | k Attributes              |            |            |               | 0 🍝  |
|        |                         |             |                                       |                   |                |                            |         |      |     |    |       | Cluster    | -Colors                   |            |            |               |      |
|        |                         |             |                                       |                   |                |                            |         |      |     |    |       | Cluster    | graph Graph I             | ID=7       |            |               |      |
|        |                         |             | (1 <sup>44</sup> ) (1 <sup>44</sup> ) |                   |                |                            |         |      |     |    |       | Chartin    | <b>a</b> fall line-charts | ો          |            |               | 0    |
|        |                         |             |                                       |                   | ~ ~            |                            |         |      |     |    |       | c.ndi cili | g (an me churc            | -          | — т        |               |      |
|        |                         |             |                                       |                   | A M            |                            |         |      |     |    |       | Error-B    | ar Line-Thickness         |            |            |               | 4 🗸  |
|        |                         |             | ie ie                                 |                   | a is           |                            |         |      |     |    |       | Shape-     | Size                      |            | , "The law |               | 6 🗘  |
|        |                         |             | LA LA                                 | 200               |                |                            |         |      |     |    |       | Show E     | rror as Fill-Range        | • 🗹 🕨      | $\sim$     |               |      |
|        |                         |             |                                       | I II              |                | Ā Ā Ā                      |         |      |     |    |       | Show E     | rror as vert. Line        | • 🗖 I      | T.A        |               |      |
|        |                         |             | 1                                     |                   |                | I I I                      |         |      |     |    |       | Show L     | ines                      |            | J!         |               |      |
|        |                         |             | N                                     | 4                 | the second     | Contraction of Contraction |         |      |     |    |       | Show S     | hapes                     | <b>•</b>   | 1 /        |               |      |
|        |                         |             |                                       |                   |                |                            |         |      |     |    |       |            |                           |            |            |               |      |
|        |                         |             |                                       |                   |                |                            |         |      |     |    | ~     |            | De de un                  |            |            |               |      |
| s - 18 | <                       | _           | _                                     | _                 | _              |                            | _       |      |     | _  | >     | Apply &    | Redraw                    |            |            |               | 160  |

160 nodes no edges

<

|   | PSC31N14 | PSC30K22 | PSC27814 | PSC30F17   | PSC34F09 | PSC23L24 | PSC28K19 | PSC27409 | PSC24011 | F. |
|---|----------|----------|----------|------------|----------|----------|----------|----------|----------|----|
|   | $\wedge$ | A        |          | 1          | X        | F        | A        |          | A        |    |
|   | PSC27812 | PSC28P08 | PSC23322 | PSC34815   | PSS15P04 | P5C33H05 | PSC25114 | PSC30003 | PSC23110 |    |
| - | X        | X        | N        | A          | 1        | 17       | F        | 17       | X        |    |
|   | PSC35307 | PSC31C11 | PSC25L1C | PSC28002   | PSC24L17 | PSC34015 | PSC25H03 | PSC2582C | PSC29N11 | 1  |
|   | A        | 1        |          |            | X        | A        | 1        | 1        | A        |    |
|   | PSC28001 | PSC34N1: | P5508H0: | P\$\$05322 | PSC22H10 | PSC31K05 | PSC33M23 | PSC34G24 | PSC28N1: |    |
|   | Ne       | -        | 15-      |            | A        |          | >        | A        | A        |    |
|   | PSC34J15 | PSC26M18 | PSC24L16 | PSC29124   | P5C21L15 | PSC22C22 | PSC22P01 | PSC27P13 | PSC26C24 | 5  |
|   | H        | F        | JE       |            |          | A        |          | H        | A        |    |
|   | PSC28E01 | PSC33F05 | PSC27N04 | PSC22M12   | PSC30H24 | PSC26E07 | PSC27K18 | PSC33M17 | PSC31K12 |    |
|   | 1×       | A        | 1        | A          |          | 1        | A        | 1        | 1        |    |
|   | PSC34004 | PSC30P22 | PSC28004 | PSC24016   | PSC25P03 | PSC28L23 | PSC21813 | PSC24012 | PSC33C10 |    |
|   | 1        | M        | 1        | 1          | 1        | ×        | ×        |          | 1        |    |
|   | PSC26L04 | PSC32P06 | PSC23022 | PSC21824   | PSC23320 | PSC33007 | PSC33M14 | PSC25L18 | PSC32112 | 1  |
|   | 1        | 1        | 1        |            | X        | A        | A        | F        | 1        |    |
|   | PSC27H08 | PSC33E02 | PSC23A24 | PSC31105   |          |          |          |          |          |    |
|   | 1        | T        | 1        | A          |          |          |          |          |          |    |

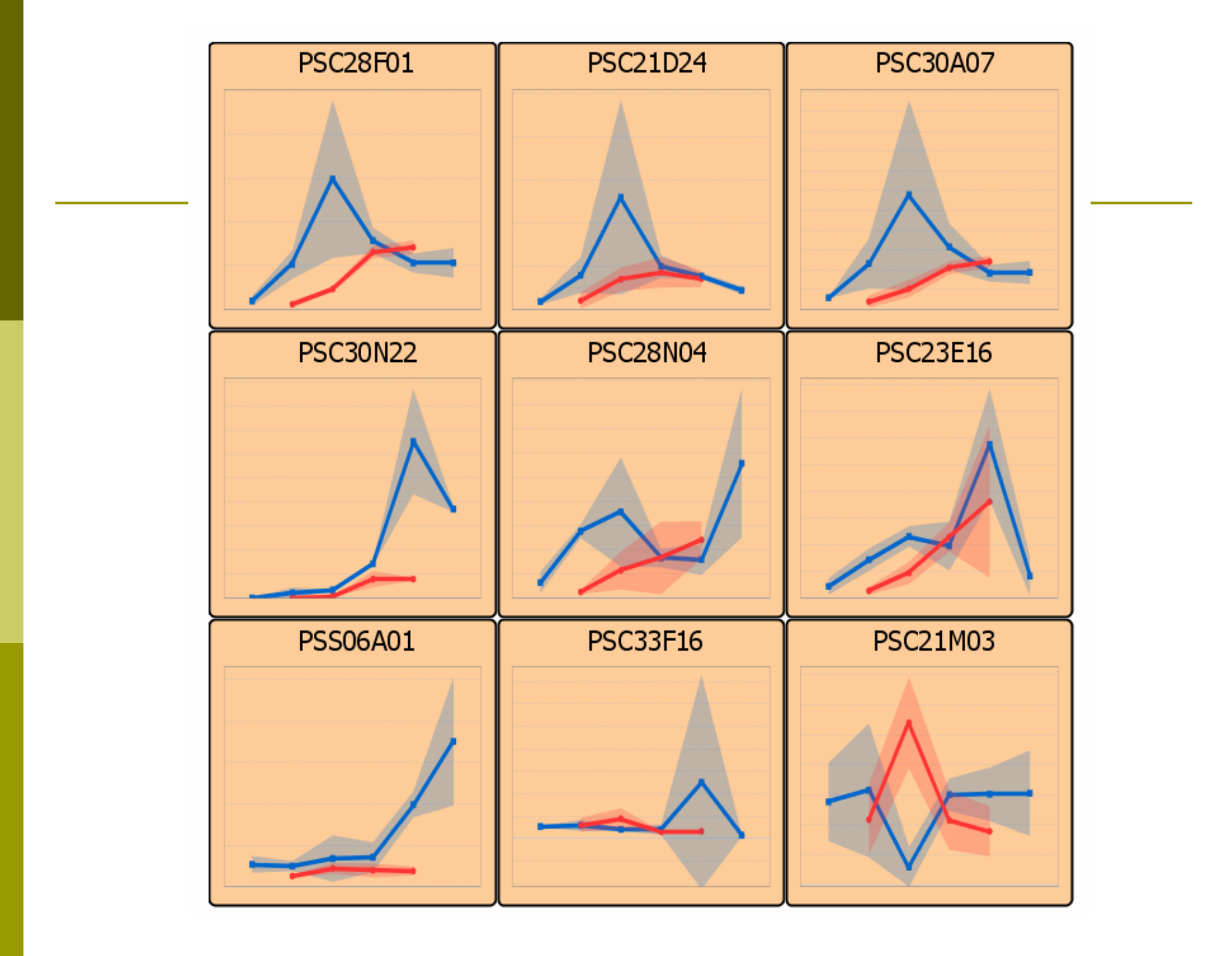

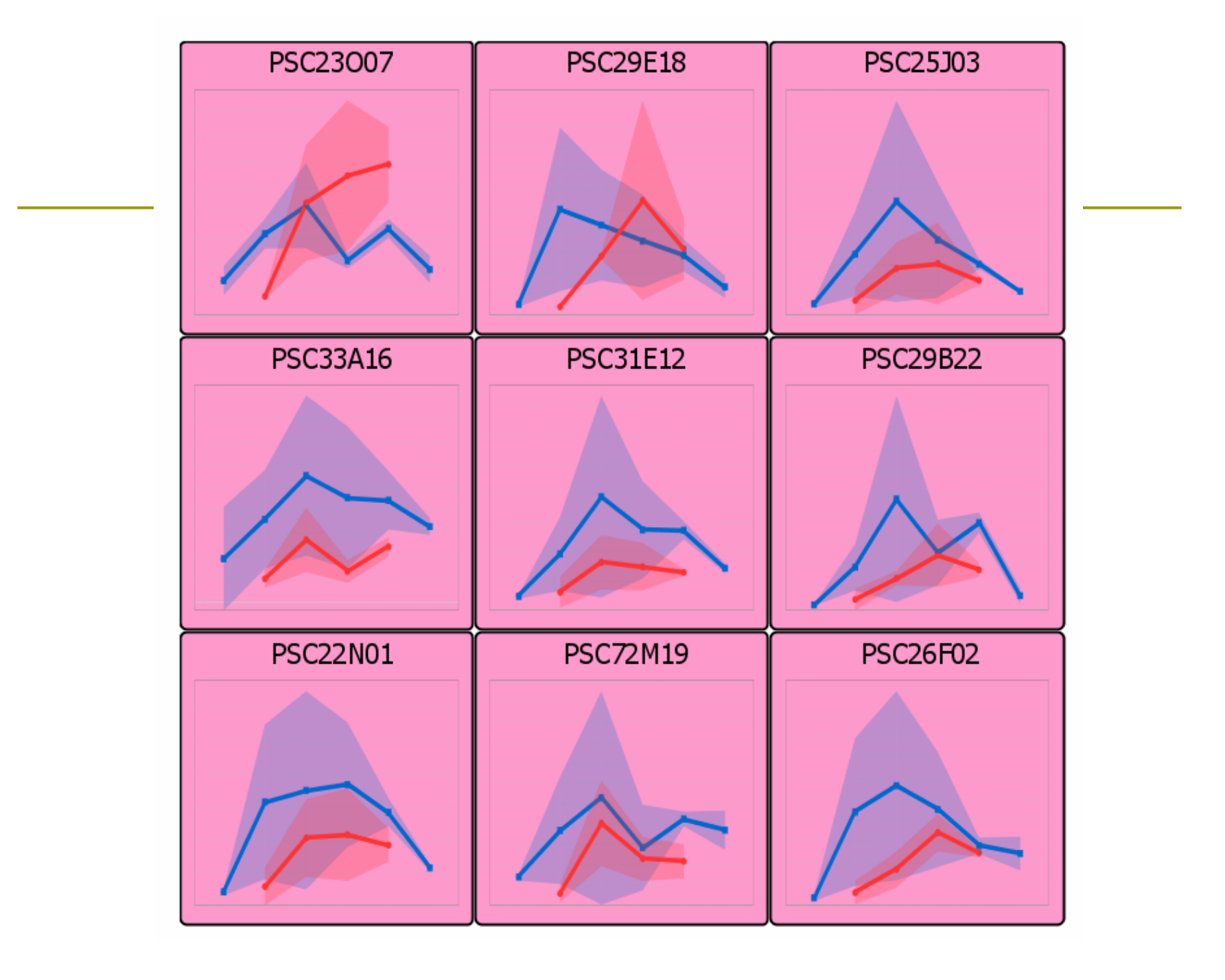

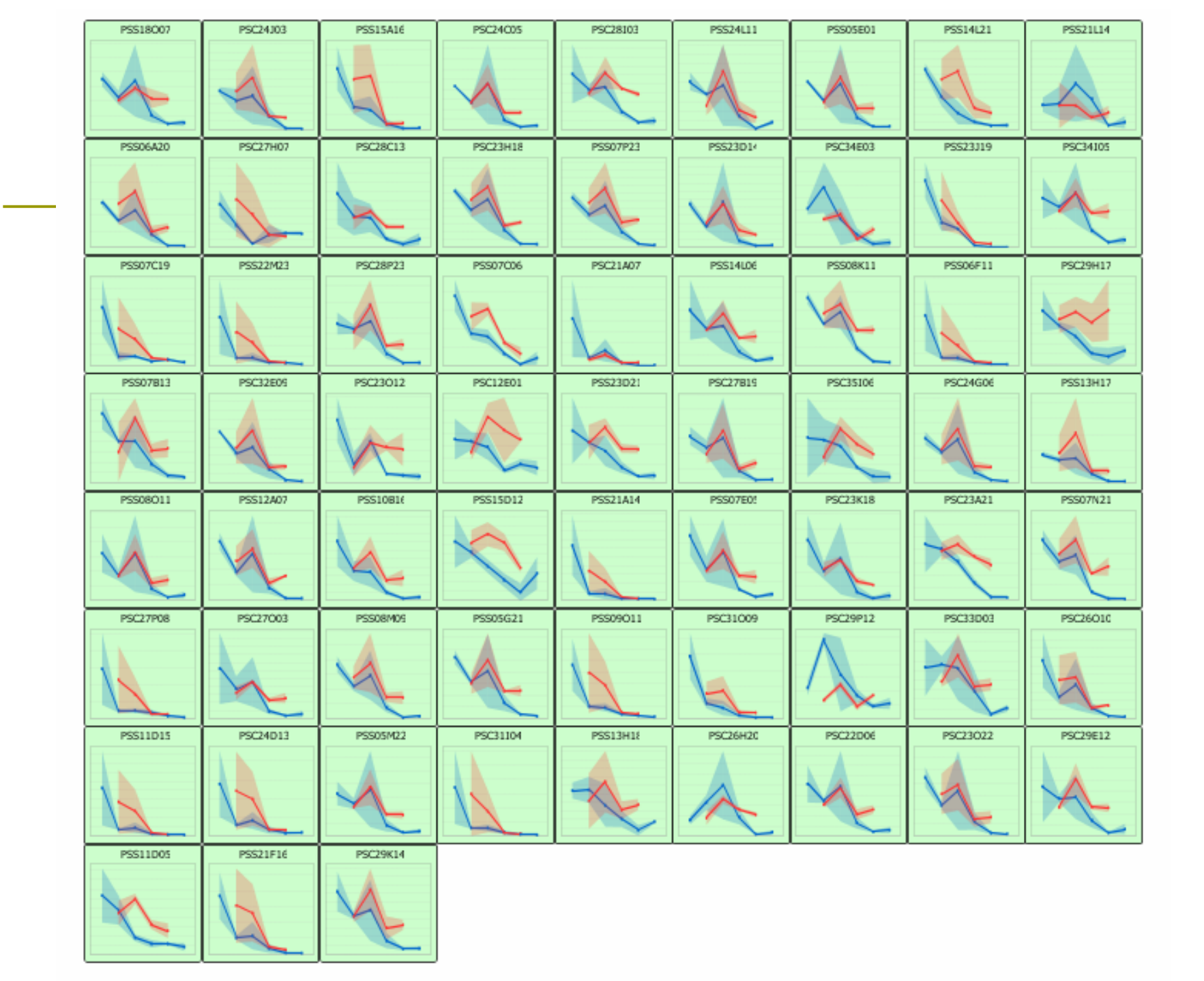

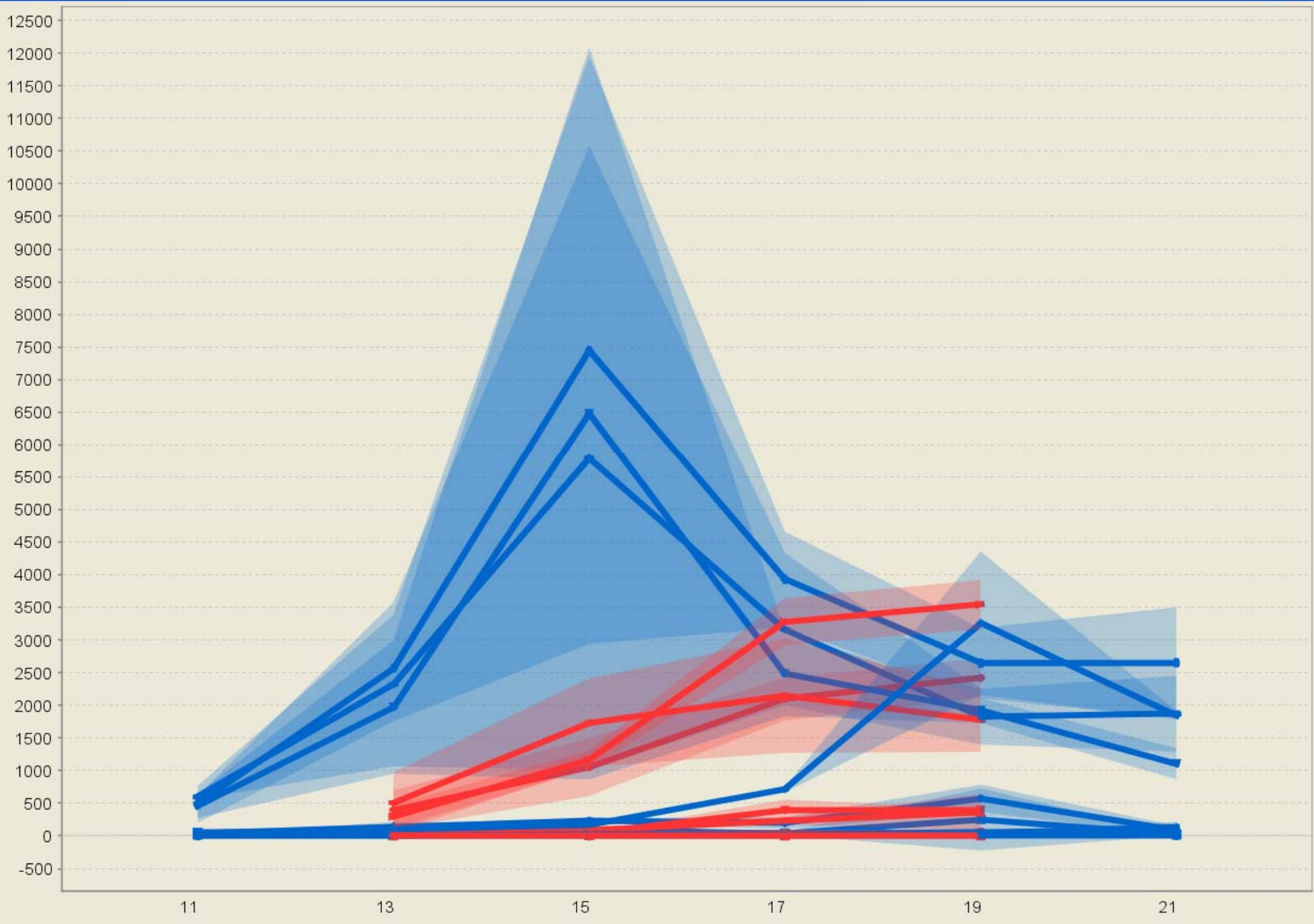